## How to Report CFSP Rollover Activity Hours

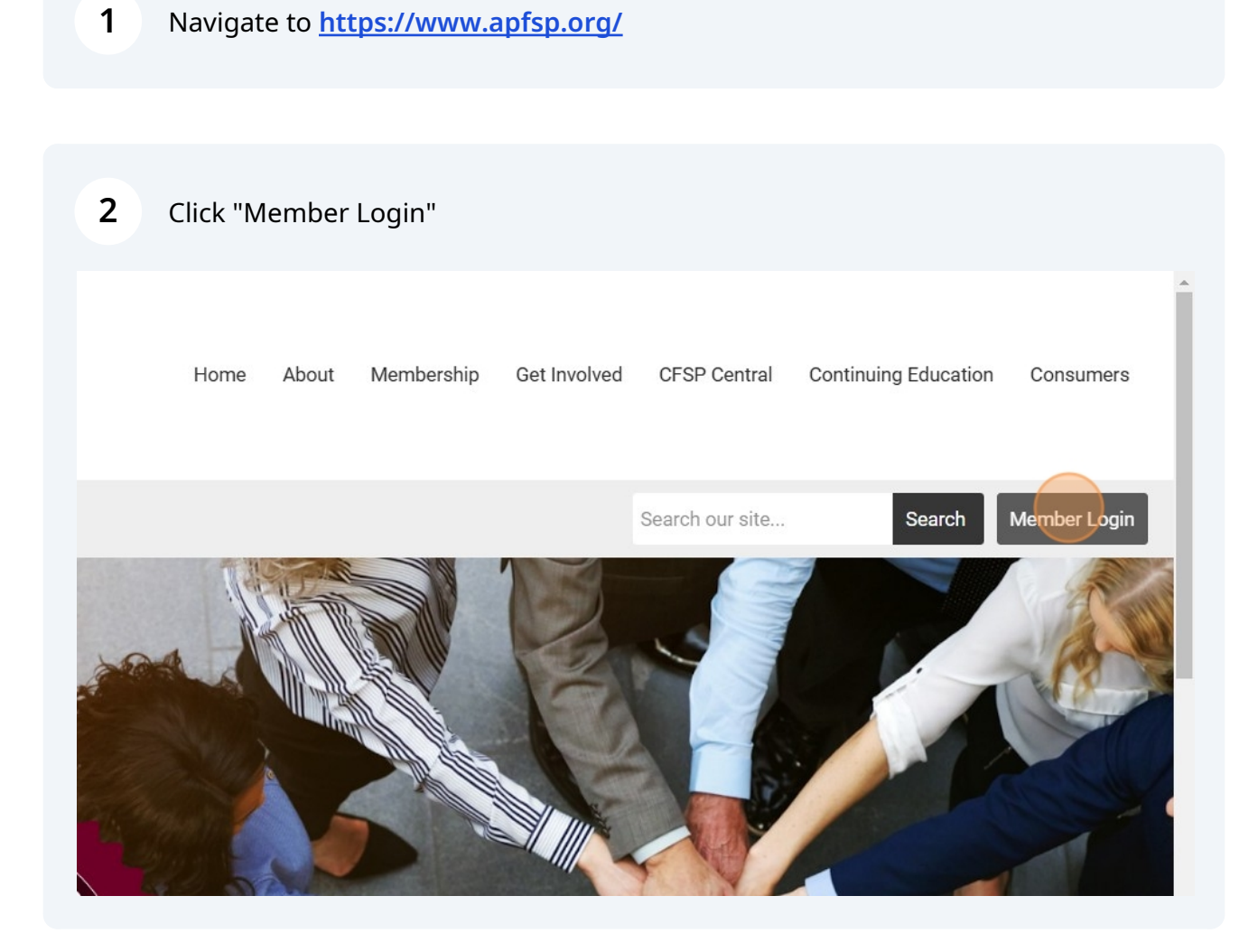

Enter your Username and Password (Use the Retrieve Username and/or Reset Password links if necessary).

|                   | weicome to APFSP - Login Below     |
|-------------------|------------------------------------|
| Username          |                                    |
| 23077368          |                                    |
| Password          |                                    |
|                   |                                    |
|                   | Retrieve Username   Reset Password |
| Keep me logged in |                                    |
|                   | LOG IN                             |
|                   |                                    |
|                   |                                    |
|                   |                                    |

| 4 Click "LOG IN"                   |   |
|------------------------------------|---|
| 23077368                           |   |
| ssword                             |   |
| •••••                              | Ø |
| Retrieve Username   Reset Password |   |
| Keep me logged in                  |   |
| LOGIN                              |   |
|                                    |   |
|                                    |   |
|                                    |   |
|                                    |   |
|                                    |   |

### Click "See Your Transcript"

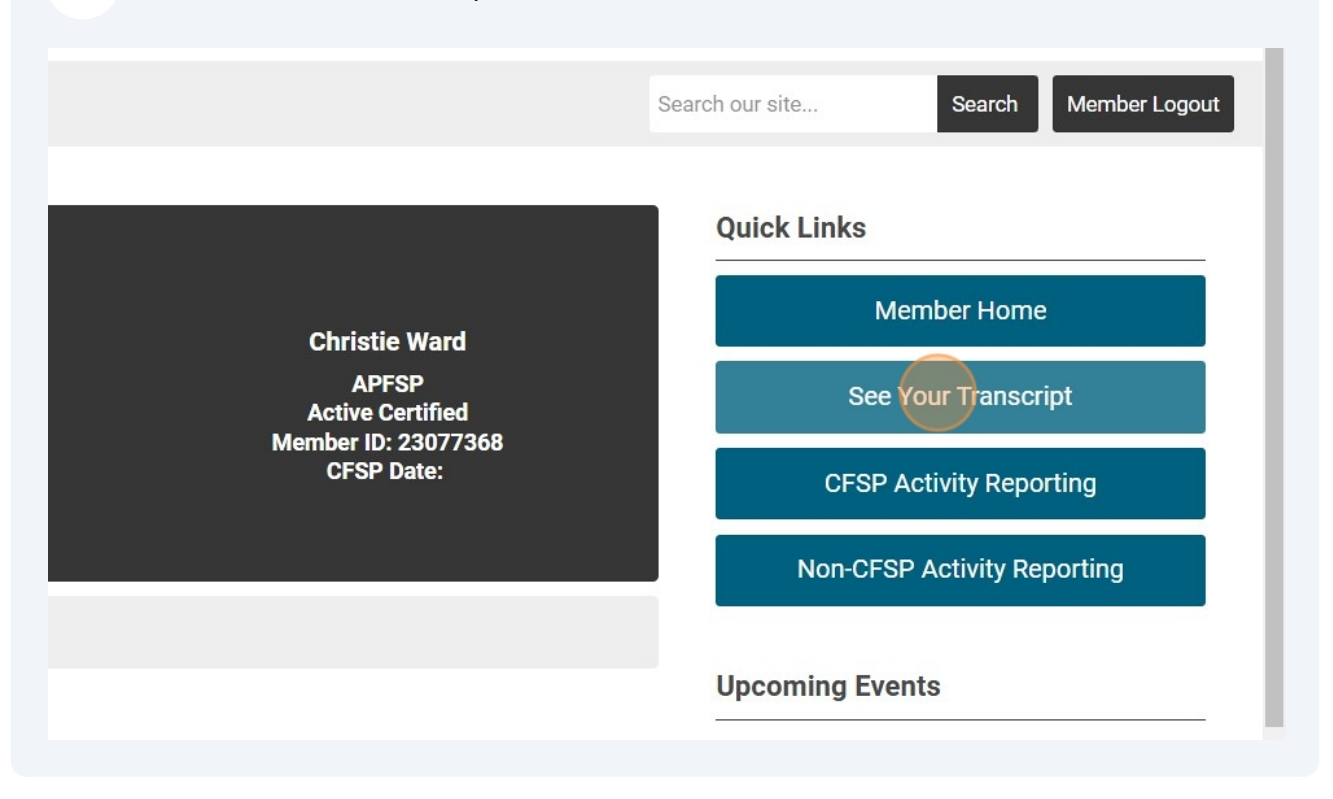

### Click the "Choose a start date" field.

|                     | Data Daras      | 11/14/0004 11/14/0004   |
|---------------------|-----------------|-------------------------|
|                     | Date Range      | 11/14/2024 - 11/14/2024 |
|                     | Event / Session | Rollover from 2023      |
|                     | Hours           | 3.5                     |
| RESET FILTERS       | Category        | C - Certified Activity  |
|                     | Added By        | Admin                   |
| Date Range          | Location        |                         |
|                     | Instructor      |                         |
| Choose a start date | Expiration      |                         |
| То                  | Description     |                         |
| Choose an end date  | Date Range      | 11/14/2024 - 11/14/2024 |
|                     | Event / Session | Rollover from 2023      |
| Category            | Hours           | 3.5                     |
| 🗆 (None)            | Category        | C - Certified Activity  |

### 8 Click the "Choose an end date" field.

| Filter Credits     |                 |                         |
|--------------------|-----------------|-------------------------|
|                    | Date Range      | 11/14/2024 - 11/14/2024 |
|                    | Event / Session | Rollover from 2023      |
|                    | Hours           | 3.5                     |
| RESET FILTERS      | Category        | C - Certified Activity  |
|                    | Added By        | Admin                   |
| Date Range         | Location        |                         |
|                    | Instructor      |                         |
| 01/01/2023         | Expiration      |                         |
| То                 | Description     |                         |
| Choose an end date | Date Range      | 11/14/2024 - 11/14/2024 |
|                    | Event / Session | Rollover from 2023      |
| Category           | Hours           | 3.5                     |
| (None)             | Category        | C - Certified Activity  |

Type "12/31/2023"

### Select the "Certified Activity" box

| 10                                | Description     |                        |
|-----------------------------------|-----------------|------------------------|
| 12/31/2023                        | Date Range      | 12/5/2023 - 12/5/2023  |
|                                   | Event / Session | Example Hours 2        |
| Category                          | Hours           | 10                     |
| □ (None)                          | Category        | C - Certified Activity |
| □ A - Academic Activity           | Added By        | Admin                  |
| B - Professional Activity         | Location        |                        |
| C - Certified Activity            | Instructor      |                        |
| D - Community Service & Education | Expiration      |                        |
| Added By                          | Description     |                        |
| □ Administrator<br>□ Self         | Date Range      | 12/1/2023 - 12/1/2023  |
|                                   | Event / Session | Example Hours 1        |
|                                   | Hours           | 10                     |

## Click "Apply filters"

|               |             |                 | Home      | About       | Membership     | Get |
|---------------|-------------|-----------------|-----------|-------------|----------------|-----|
|               |             |                 | Event / S | ession t    | otal: 3        |     |
| ilter Credits |             |                 |           |             |                |     |
|               |             | Date Range      |           | 12/6/202    | 23 - 12/6/2023 |     |
| AD            |             | Event / Session |           | Example     | Hours 3        |     |
| AF            | FLITILITY   | Hours           |           | 3.5         |                |     |
| RE            | SET FILTERS | Category        |           | C - Certifi | ed Activity    |     |
|               |             | Added By        |           | Admin       |                |     |
| Date Range    |             | Location        |           |             |                |     |
|               |             | Instructor      |           |             |                |     |
| 1/1/2023      |             | Expiration      |           |             |                |     |
| То            |             | Description     |           |             |                |     |
| 10/01/0000    |             |                 |           |             |                |     |

| 12   | Note your total 2023 A<br>meaning we have a tot | ctivity Hours (in this example the total is 23.5 hours,<br>al of 3.5 hours to carry-over to 2024) |
|------|-------------------------------------------------|---------------------------------------------------------------------------------------------------|
|      |                                                 |                                                                                                   |
|      |                                                 | Search our site                                                                                   |
| king |                                                 |                                                                                                   |
|      |                                                 | Hours total: 23.5<br>Event / Session total: 3                                                     |
|      | Date Range                                      | 12/6/2023 - 12/6/2023                                                                             |
|      | Event / Session                                 | Example Hours 3                                                                                   |
|      | Hours                                           | 3.5                                                                                               |
|      | Category                                        | C - Certified Activity                                                                            |
|      | Added By                                        | Admin                                                                                             |
|      |                                                 |                                                                                                   |
|      |                                                 |                                                                                                   |

# 13 Cick "RETURN" at the top right of the page Home About Membership Get Involved CFSP Central Continuing Education Consumers Search our site... Search Member Logout For the search our site... Search Member Logout For the search our site... Event Port Port 12/6/2023 - 12/6/2023 Example Hours 3

### 14 Click "CFSP Activity Reporting"

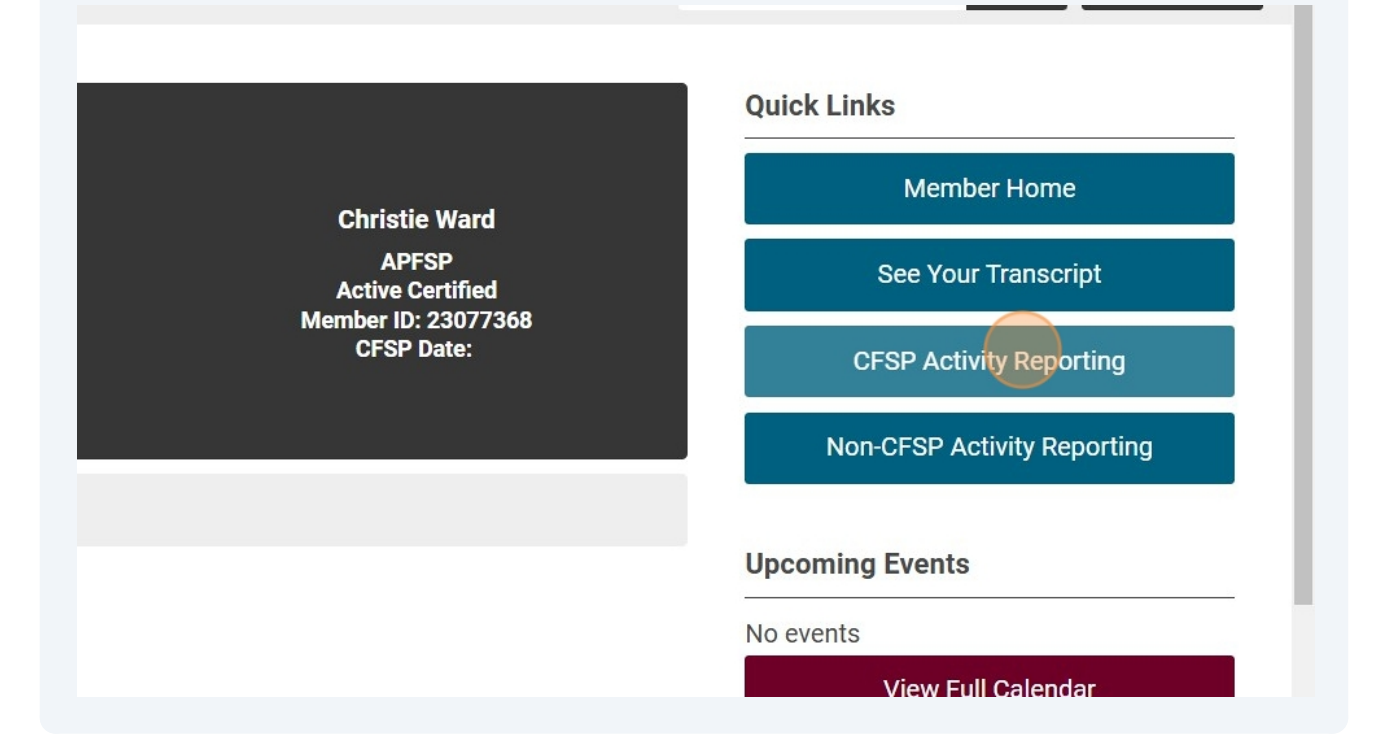

### Enter your Member Number

| Christie |                               | MI          | Ward               |  |
|----------|-------------------------------|-------------|--------------------|--|
| Email    |                               |             |                    |  |
| Email    | Preferred                     |             |                    |  |
| cward@   | apfsp.org                     |             |                    |  |
| Your N   | ember Number (NO DASHES)      | )*          |                    |  |
|          | )                             |             |                    |  |
| Activit  | y:*                           |             |                    |  |
| o Au     | thored Article or Research or | Book - A    |                    |  |
| ⊖ At     | tendance at Funeral Service M | leeting - E | 3                  |  |
| ⊖ At     | tendance at Funeral Service C | onvention   | /Conference - B    |  |
| ⊖ Bo     | oard/Committee Work (Funera   | Service C   | Organizations) - B |  |
|          |                               |             |                    |  |

- **16** Click the "Rollover Hours from Prior Year (maximum of 20)" field.
  - O INSTRUCTION (College or Intensive one-theme Course) A
  - Instruction (Single-theme workshop to Funeral Directors) A
  - Instruction (Apprentice or Intern Training) D
  - Presentations (Workshops to Community Groups/Hospice) D
  - Presentations (Funeral Home Tours) D
  - Presentations (Career Days/Senior Expos/Civic Events) D
  - Rollover Hours from Prior Year (maximum of 20)

Course or Activity Title/Name/Description:\*

Date of Activity Completion:\*

Number of Hours (Please represent in whole and/or 1/4 hours, e.g. 1, 1.25, 1.5, 1.75): (2)\*

17 Enter "Rollover" in the Title/Name/Description field

- Presentations (Workshops to Community Groups/Hospice) D
- Presentations (Funeral Home Tours) D
- Presentations (Career Days/Senior Expos/Civic Events) D
- Rollover Hours from Prior Year (maximum of 20)

Course or Activity Title/Name/Description:\*

Date of Activity Completion:\*

Number of Hours (Please represent in whole and/or 1/4 hours, e.g. 1, 1.25, 1.5, 1.75): (2)\*

#### Additional Notes

| 18 | Enter any 2024 date in the "Date of Activ | vity Completion" field |
|----|-------------------------------------------|------------------------|
|----|-------------------------------------------|------------------------|

○ Presentations (Career Days/Senior Expos/Civic Events) - D

Rollover Hours from Prior Year (maximum of 20)

Course or Activity Title/Name/Description:\*

Rollover from 2023

Date of Activity Completion:\*

Number of Hours (Please represent in whole and/or 1/4 hours, e.g. 1, 1.25, 1.5, 1.75): (2)\*

Culorit

**Additional Notes** 

|            | 4             | 5    | 6           | 7    | 8     | 9    | ar (maximum of 20)                                              |
|------------|---------------|------|-------------|------|-------|------|-----------------------------------------------------------------|
| 10         | 11            | 12   | 13          | 14   | 15    | 16   |                                                                 |
| 17         | 18            | 19   | 20          | 21   | 22    | 23   | scription:*                                                     |
| 24         | 25            | 26   | 27          | 28   | 29    | 30   |                                                                 |
|            |               |      | Today       |      |       |      |                                                                 |
|            |               | _    |             | 1    |       |      |                                                                 |
| 14/2       | 2024          |      |             |      |       |      |                                                                 |
| 14/2       | 2024          | 200  |             | J    |       |      |                                                                 |
| 14/2<br>mb | 2024<br>er of | f Ho | urs (       | Plea | ise r | epre | sent in whole and/or 1/4 hours, e.g. 1, 1.25, 1.5, 1.75): (2)*  |
| 14/2<br>mb | er of         | f Ho | urs (       | Plea | ise r | epre | esent in whole and/or 1/4 hours, e.g. 1, 1.25, 1.5, 1.75): (2)* |
| mb         | er of         | f Ho | urs (       | Plea | ise r | epre | esent in whole and/or 1/4 hours, e.g. 1, 1.25, 1.5, 1.75): (2)* |
| nti        | er of         | f Ho | urs (<br>es | Plea | ise r | epre | esent in whole and/or 1/4 hours, e.g. 1, 1.25, 1.5, 1.75): (2)* |

| 20 No additional notes are needed                                                           |
|---------------------------------------------------------------------------------------------|
| <ul> <li>Rollover Hours from Prior Year (maximum of 20)</li> </ul>                          |
| Course or Activity Title/Name/Description:*                                                 |
| Rollover from 2023                                                                          |
| Date of Activity Completion:* 11/14/2024                                                    |
| Number of Hours (Please represent in whole and/or 1/4 hours, e.g. 1, 1.25, 1.5, 1.75): (2)* |
| Additional Notes                                                                            |
|                                                                                             |
| Submit                                                                                      |
|                                                                                             |
| 21 Click "Submit"                                                                           |
| nber of Hours (Please represent in whole and/or 1/4 hours, e.g. 1, 1.25, 1.5, 1.75): (2)*   |
| litional Notes                                                                              |
| Submit                                                                                      |
| Idemy of Professional Funeral Service Practice                                              |

### 22 Click "Finish" - Thank you! Your 2023 Rollover hours have been reported!

### ank you!

ur CFSP activity has been submitted successfully. Your transcript will be updated soon!

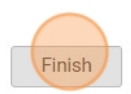